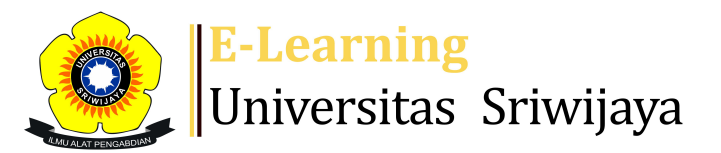

## 🔩 🏴 Muhammad Alfath Salvano Salni 🗸 🛛 MS

Dashboard > My courses > 2324-01-TKG3102-GEOKIMIA > General > Attendance Geokimia > Attendance Geokimia

Ċ.

## 2324-01-TKG3102-GEOKIMIA Attendance Geokimia

| Mark as done |         |                        |                |                                    |                                          |                 |                |  |  |  |  |
|--------------|---------|------------------------|----------------|------------------------------------|------------------------------------------|-----------------|----------------|--|--|--|--|
| S            | essions | Add ses                | sion Report    | lmport Exp                         | ort Status set                           | Temporary users |                |  |  |  |  |
| Sessions     |         | Group: 2324-01-TKG3102 |                | e-L01 ✓                            | All                                      | All past Months | Weeks Days     |  |  |  |  |
| #            |         | Date                   | Time           | Туре                               | Description                              |                 | Actions 🗌      |  |  |  |  |
| 1            | Wed 23  | 3 Aug 2023             | 10:30AM - 12PM | Group: 2324-<br>01-TKG3102-<br>L01 | 195902051988032<br>Endang Wiwik DH       | 002; Dr.        | <b>è ⇔ X</b> □ |  |  |  |  |
| 2            | Wed 30  | ) Aug 2023             | 10:30AM - 12PM | Group: 2324-<br>01-TKG3102-<br>L01 | 195902051988032<br>Endang Wiwik DH       | 002; Dr.        | <b>è ⇔ X</b> □ |  |  |  |  |
| 3            | Wed (   | 5 Sep 2023             | 10:30AM - 12PM | Group: 2324-<br>01-TKG3102-<br>L01 | 195902051988032<br>Endang Wiwik DH       | 002; Dr.        | <b>è ⇔ X</b> □ |  |  |  |  |
| 4            | Wed 13  | 3 Sep 2023             | 10:30AM - 12PM | Group: 2324-<br>01-TKG3102-<br>L01 | 195902051988032<br>Endang Wiwik DH       | 002; Dr.        | <b>è ⇔ X</b> □ |  |  |  |  |
| 5            | Wed 20  | ) Sep 2023             | 10:30AM - 12PM | Group: 2324-<br>01-TKG3102-<br>L01 | 195902051988032<br>Endang Wiwik DH       | 002; Dr.        | <b>è ⇔ X</b> □ |  |  |  |  |
| 6            | Wed 2   | 7 Sep 2023             | 10:30AM - 12PM | Group: 2324-<br>01-TKG3102-<br>L01 | Muhammad Alfath<br>Salni, S.T., M.T., M. | Salvano<br>Sc.  | <b>è ⇔ X</b> □ |  |  |  |  |
| 7            | Wed     | 4 Oct 2023             | 10:30AM - 12PM | Group: 2324-<br>01-TKG3102-<br>L01 | Muhammad Alfath<br>Salni, S.T., M.T., M. | Salvano<br>Sc.  | <b>è ⇔ X</b> □ |  |  |  |  |

| #  | Date Time                                                                            |                                                                                           |           | Туре                               | Description                                         |                             |      | Actions |    |  |
|----|--------------------------------------------------------------------------------------|-------------------------------------------------------------------------------------------|-----------|------------------------------------|-----------------------------------------------------|-----------------------------|------|---------|----|--|
| 8  | Wed 11 Oct 2023                                                                      | Group: 2324- Muhammac<br>Ved 11 Oct 2023 10:30AM - 12PM 01-TKG3102- Salni, S.T., M<br>L01 |           |                                    | Muhammad Alfath Sa<br>Salni, S.T., M.T., M.Sc.      | Alfath Salvano<br>T., M.Sc. |      |         |    |  |
| 9  | Wed 25 Oct 2023 10:30AM - 12PM                                                       |                                                                                           |           | Group: 2324-<br>01-TKG3102-<br>L01 | Muhammad Alfath Salvano<br>Salni, S.T., M.T., M.Sc. |                             |      | ۴×      |    |  |
| 10 | Wed 1 Nov 2023                                                                       | 10:30/                                                                                    | AM - 12PM | Group: 2324-<br>01-TKG3102-<br>L01 | Muhammad Alfath Sa<br>Salni, S.T., M.T., M.Sc.      | lvano                       | e 4  | ۴×      |    |  |
| 11 | Wed 8 Nov 2023                                                                       | 10:30/                                                                                    | AM - 12PM | Group: 2324-<br>01-TKG3102-<br>L01 | Muhammad Alfath Sa<br>Salni, S.T., M.T., M.Sc.      | lvano                       | ¢ \$ | ۴×      |    |  |
| 12 | Wed 15 Nov 2023                                                                      | 10:30/                                                                                    | AM - 12PM | Group: 2324-<br>01-TKG3102-<br>L01 | Muhammad Alfath Sa<br>Salni, S.T., M.T., M.Sc.      | lvano                       | ¢ \$ | ۴×      |    |  |
| 13 | Wed 22 Nov 2023                                                                      | 10:30/                                                                                    | AM - 12PM | Group: 2324-<br>01-TKG3102-<br>L01 | Muhammad Alfath Sa<br>Salni, S.T., M.T., M.Sc.      | lvano                       | e 4  | ۴×      |    |  |
| 14 | Thu 23 Nov 2023 4PM - 5PM                                                            |                                                                                           |           | Group: 2324-<br>01-TKG3102-<br>L01 | Muhammad Alfath Salvano<br>Salni, S.T., M.T., M.Sc. |                             |      | ۴×      |    |  |
| 15 | Wed 29 Nov 2023 10:30AM - 12PM                                                       |                                                                                           |           | Group: 2324-<br>01-TKG3102-<br>L01 | 1983062620142001; Dr.<br>Idarwati, ST. MT           |                             |      | ۴×      |    |  |
| 16 | Fri 8 Dec 2023                                                                       | 7AM -                                                                                     | 9AM       | Group: 2324-<br>01-TKG3102-<br>L01 | 1983062620142001; [<br>Idarwati, ST. MT             | Dr.                         | e 4  | ۲X      |    |  |
| ?  |                                                                                      |                                                                                           |           |                                    |                                                     | Choose                      | ~    | ) (     | ЭK |  |
|    |                                                                                      |                                                                                           |           |                                    |                                                     |                             |      |         |    |  |
| •  | Announcements Jump to                                                                |                                                                                           |           | 🗸                                  |                                                     | 1. Pendahuluan 🕨            |      |         |    |  |
| <  | k Administr                                                                          | ation                                                                                     |           |                                    |                                                     |                             |      |         |    |  |
|    |                                                                                      | <b>⊕</b> \$                                                                               | •         |                                    |                                                     |                             |      |         |    |  |
|    | <ul> <li>Check permissions</li> <li>Filters</li> <li>Competency breakdown</li> </ul> |                                                                                           |           |                                    |                                                     |                             |      |         |    |  |
|    |                                                                                      |                                                                                           |           |                                    |                                                     |                             |      |         |    |  |
|    | Logs                                                                                 |                                                                                           |           |                                    |                                                     |                             |      |         |    |  |

- 📩 Backup
- 📥 Restore

## 📥 Navigation

Dashboard

🕋 Site home

Site pages

My courses

GEOLOGI TAMBANG

2324-01-TKG3016 ALTERASI DAN MINERALISASI

2324-01-TKG3022-EKSPLORASI MINERAL

2324-01-TKG3103-VULKANOLOGI

2324-01-TKG3102-GEOKIMIA

Participants

🕎 Badges

Lompetencies

📰 Grades

General

E Announcements

## 🚵 Attendance Geokimia

1. Pendahuluan dan RPS ; Dr. Endang Wiwik DH.; 195...

2. Kerogen ; Dr. Endang Wiwik DH.; 195902051988032002

3. BITUMEN, PETROLEUM, DAN NATURAL GAS; Dr. Endang...

4. TEKNIK DAN ANALISIS BATUAN INDUK; Dr. Endang W ...

5. UTS ; Dr. Endang Wiwik DH.; 195902051988032002

6. Kelimpahan dan Karakteristik Unsur; Muhammad Al...

7. Sampling, Analisis dan Perlakuan Data Geokimia;...

8. Pengunaan Major elements; Muhammad Alfath Salva...

9. Pengunaan Trace elements; Muhammad Alfath Salva...

10. Pengunaan Isotop stabil; Muhammad Alfath Salva...

11. Pengunaan isotop radioaktif; Muhammad Alfath S...

12. Geokimia Endapan Mineral; Muhammad Alfath Salv...

13. Diagram fasa; Muhammad Alfath Salvano Salni, ...

14.Diskriminan Tektonik; Muhammad Alfath Salvano ...

15. Tugas Tatanan Tektonik berdasarkan data geokim...

16. UAS; Muhammad Alfath Salvano Salni, S.T., M.T...

2324-01-TKG1108-MINERALOGI

Courses

Add a block

Add...

Ð

**⊕ ‡** -

Help and documentation